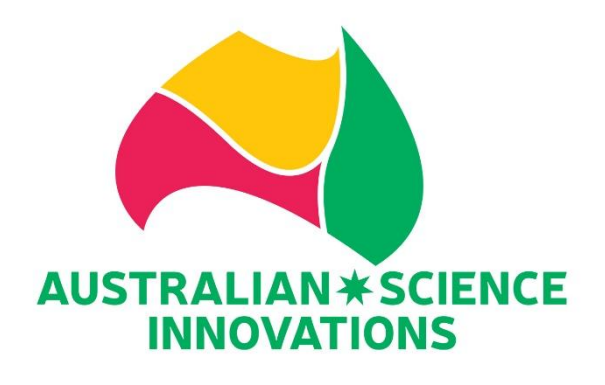

| <ul> <li>* Australian</li> <li>* Science</li> <li>* Olympiads</li> </ul> | **<br>* * | Junior<br>Science<br>Olympiad |
|--------------------------------------------------------------------------|-----------|-------------------------------|
|--------------------------------------------------------------------------|-----------|-------------------------------|

# LOCKDOWN BROWSER GUIDE FOR STUDENT-MANAGED DEVICE (BYOD)

# Please share this guide with your students <u>before the exam date</u>

EXAM URL FOR LOCKDOWN BROWSER PRACTICE EXAM AND EXAM

https://asoexams.edu.au

# **EXAM SUPPORT**

<u>asi@asi.edu.au</u> 026125 6228

7 AM - 6 PM AEST

Monday to Friday

#### JUNIOR SCIENCE OLYMPIAD EXAM DATES

Years 9 & 10: Wednesday 11 June 2025

Years 7 & 8: Friday 13 June 2025

## AUSTRALIAN SCIENCE OLYMPIAD EXAM DATES

PHYSICS (pen and paper): Monday 4 August 2025

BIOLOGY: Tuesday 5 August 2025

EES: Wednesday 6 August 2025

CHEMISTRY: Thursday7 August 2025

# Contents

| LOCKDOWN BROWSER                                                      | 2  |
|-----------------------------------------------------------------------|----|
| Introduction                                                          | 2  |
| Overview of Browser Application                                       | 2  |
| How does LockDown Browser work?                                       | 2  |
| MINIMUM SYSTEM REQUIREMENTS FOR LOCKDOWN BROWSER INSTALLATION         |    |
| LOCKDOWN BROWSER INSTALLATION – for Windows Devices                   |    |
| Steps for Windows                                                     | 4  |
| Starting Exam with LockDown Browser                                   | 5  |
| After Exam Completed (Exiting LockDown Browser)                       | 6  |
| Known Bug When Launching LockDown Browser in Google Chrome in Windows | 7  |
| LOCKDOWN BROWSER INSTALLATION – for Mac Devices                       |    |
| Steps for MacOS                                                       | 8  |
| Starting Exam with LockDown Browser (MacOS)                           | 10 |
| After Exam Completed (Exiting LockDown Browser) in MacOS              | 12 |
| LOCKDOWN BROWSER INSTALLATION – for Chromebook Devices                | 13 |
| Steps for Chromebook                                                  | 13 |
| Starting Exam with LockDown Browser (Chromebook)                      | 14 |
| After Exam Completed (Exiting LockDown Browser) (Chromebook)          | 15 |
| Known Bug When Using LockDown Browser in Chromebook Devices           | 16 |

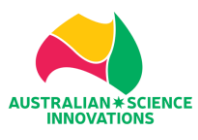

#### Introduction

This year, LockDown Browser is required to access the Australian Science Olympiad exam and discipline specific Olympiad exams. Respondus LockDown Browser<sup>®</sup> is a custom browser that locks down the quizzing environment within Moodle, where all the Olympiad exams are hosted. When students use LockDown Browser to access an assessment, they are unable to print, copy, go to another URL, or access other applications. Students are locked into an assessment until it is submitted for grading.

#### **Overview of Browser Application**

Respondus LockDown Browser is a client application that is installed to a local computer. Both the Windows edition and the Mac edition of the browser are based on Google's opensource Chromium framework. Students do **NOT** need Google's Chrome browser installed; nor will this version affect a Chrome browser that's already installed.

#### How does LockDown Browser work?

LockDown Browser creates a "locked" quizzing environment for Moodle assessments and includes the following features:

- 1. Assessments are displayed full-screen and cannot be minimised.
- 2. Assessments cannot be exited until submitted by users for grading.
- 3. Task switching or access to other applications is prevented.
- 4. Printing and screen capture functions are disabled.
- 5. Copying and pasting anything to and from an assessment is prohibited.
- 6. Right-click menu options, function keys, keyboard shortcuts and task switching are disabled.
- 7. Browser menu and toolbar options are disabled except Back, Forward, Refresh and Stop.
- 8. Prevents access to other applications including messaging, screen-sharing, virtual machines and remote desktops.
- 9. URLs cannot be typed by the user.
- 10. An assessment cannot be exited until the student submits it for grading.
- 11. Assessments that are set up for use with LockDown Browser cannot be accessed with other browsers.
- 12. Pages from the assessment aren't cached or stored in the browser's history listing

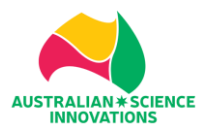

# MINIMUM SYSTEM REQUIREMENTS FOR LOCKDOWN BROWSER INSTALLATION

| Operating<br>System | Windows: 11<br>and 10* | <ul> <li>* Includes x86 32 and 64 bit processors, ARM<br/>64 bit processors using x86 emulation<br/>including CoPilot+PC devices.</li> <li>* Windows 10/11 "S mode" is not a<br/>compatible operating system, nor can<br/>LockDown Browser be obtained via the<br/>Windows App Store. At present, support for<br/>Windows 10/11 "S Mode" isn't on the<br/>roadmap for LockDown Browser.</li> <li>* Windows 10/11 "SE" is currently not a<br/>compatible operating system for LockDown<br/>Browser.</li> </ul> |
|---------------------|------------------------|----------------------------------------------------------------------------------------------------|
|                     | Mac                    | MacOS 11 to 15.0+                                                                                                    |
|                     | Chromebook             | LockDown Browser for Chromebook<br>minimally requires the version of ChromeOS<br>that Google makes available via their Long<br>Term Support (LTS) channel.<br>Respondus recommends keeping your<br>Chromebook updated to the most recent<br>version that is available via Google's<br><u>ChromeOS "Stable" channel</u> .                                                                                                    |
| Memory              | Windows                | 75 MB permanent space on the hard drive                                                                                                    |
|                     | Mac                    | 120 MB permanent space on the hard drive                                                                                                    |

# LOCKDOWN BROWSER INSTALLATION – for Windows Devices

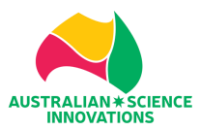

#### **Steps for Windows**

- 1. Access the exam URL: https://asoexams.edu.au
- 2. You will need to create an account to access the exams. Last year login details are no longer available. Follow the on-screen directions. <u>The information for school code and school name should have been provided by your teachers when you receive this guide.</u>
- 3. Once you logged in, click on the "LockDown Browser Practice Exam" course.
- 4. Type in the Self-Enrolment Key: PracExam25

| Self enrolment (St | udent)   |
|--------------------|----------|
| Enrolment key      |          |
|                    | Enrol me |

5. Once you are in the course, at the bottom of the page, you will be asked to download the LockDown Browser installer:

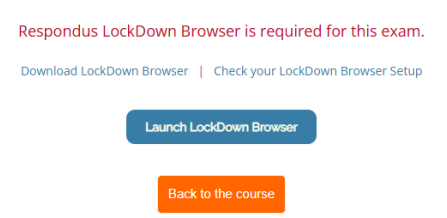

6. Clicked on the "Download LockDown Browser" button. A new tab will open to download the installer:

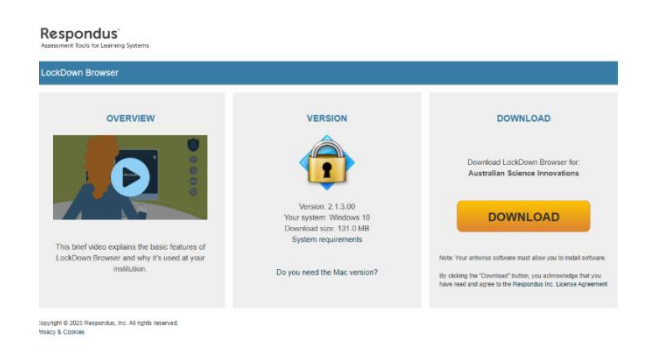

7. Once downloaded, the installer is usually located in the Download folder. Locate the installer file:

| LockDownBrowser-2-1-3-00-515155406 | 16/04/2025 10:50 AM | Application | 134,896 KB |
|------------------------------------|---------------------|-------------|------------|
|                                    |                     |             |            |

8. When installing the software, it will ask you to input your laptop password as LockDown Browser installation requires local administrators rights.

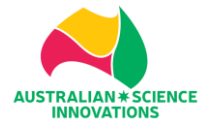

1. Once the LockDown Browser installation is complete, you can go back to the Practice Exam page where you see this image below. Click on the Lauch LockDown Browser button to start the practice exam.

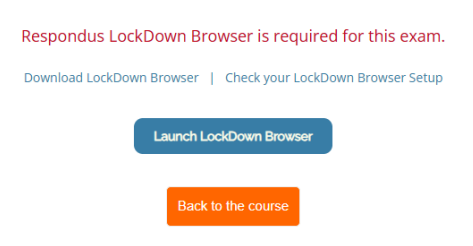

2. The browser will ask if you want to open the exam in LockDown Browser:

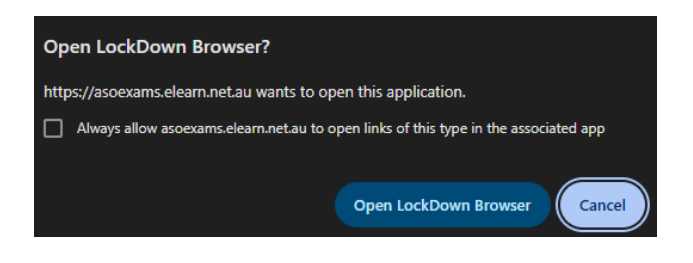

3. Once you click on the Open LockDown Browser, this window will appear:

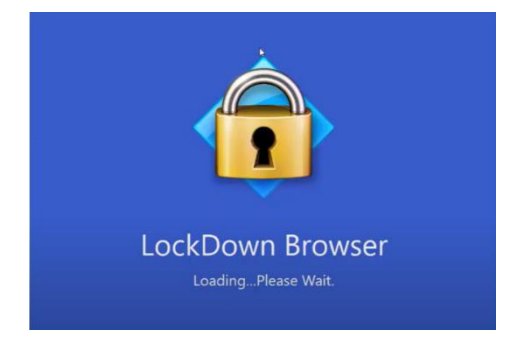

4. LockDown Browser will ask you to close any application that is listed in their blocklisted applications, including programs that are running in the background:

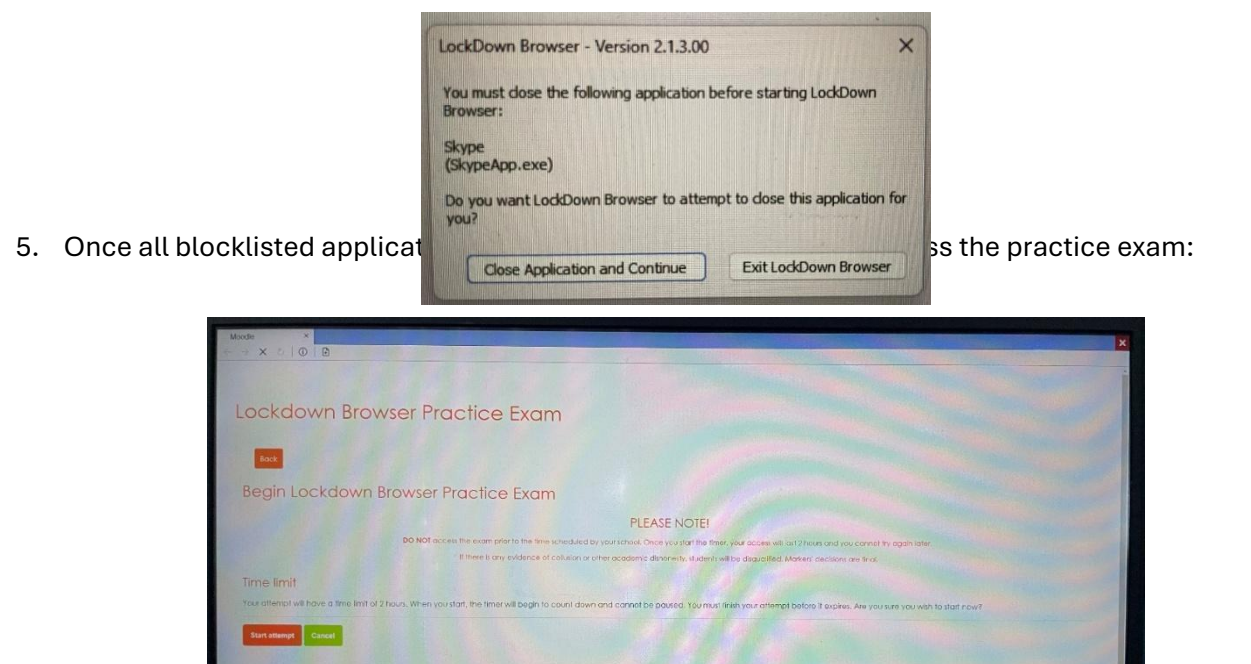

**NOTE:** You can only exit the LockDown Browser environment **once you submit all your answers**. If you are trying to exit the LockDown Browser before doing so, a window will pop-up and informed you that you must submit your answers first.

#### After Exam Completed (Exiting LockDown Browser)

**IMPORTANT:** Please follow the instructions below to exit the LockDown Browser properly. Logging out of the exam website IS NOT the correct way as you still will be stuck in the LockDown Browser mode and will not be able to use your devices properly. If this happens, contact <u>asi@asi.edu.au</u> or call 02 6125 6228 for assistance.

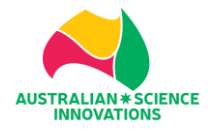

1. Once you have submitted all your answers, you will be redirected back to the practice exam page:

| Begin Lockdown Browser Practice Exam                                                                                                    |
|----------------------------------------------------------------------------------------------------|
| You are not allowed to review this quiz                                                                                                    |
| Opened: Wednesday, 17 April 2024, 12:00 AM<br>Closes: Sunday, 15 June 2025, 12:00 PM                                                                   |
| PLEASE NOTE!                                                                                                    |
| DO NOT occess the exam prior to the time scheduled by your school. Once you start the timer, your access will last 2 hours and you cannot again later. |
| If there is any evidence of collusion or other academic distonesty, students will be disqualified. Marken' decisions are final.                        |
| this quiz has been configured so that students may only attempt it using the Respondus LockDown Browser.                                               |
| lime limit: 2 hours                                                                                                    |

2. Scrolling down to the bottom page, you will see this:

| Respondus | LockDown Browser session in progre |
|-----------|------------------------------------|
|           | Exit Browser                       |
|           | Back to the course                 |
|           |                                    |

3. Click on "Exit Browser" button. LockDown Browser will automatically close and back to normal browser.

#### Known Bug When Launching LockDown Browser in Google Chrome in Windows

"LockDown Browser is unable to launch due to Chrome Remote Desktop running on the background."

This error sometimes occurs because Chrome Remote Desktop is one of many applications on the Lockdown Browser's blocklisted application list.

#### Solution:

- 1. Run Command Prompt as Administrator:
  - Click on the Windows logo icon
  - Type in Cmd
  - Right Click on Command Prompt > Run as Administrator

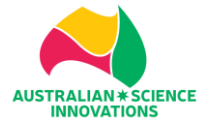

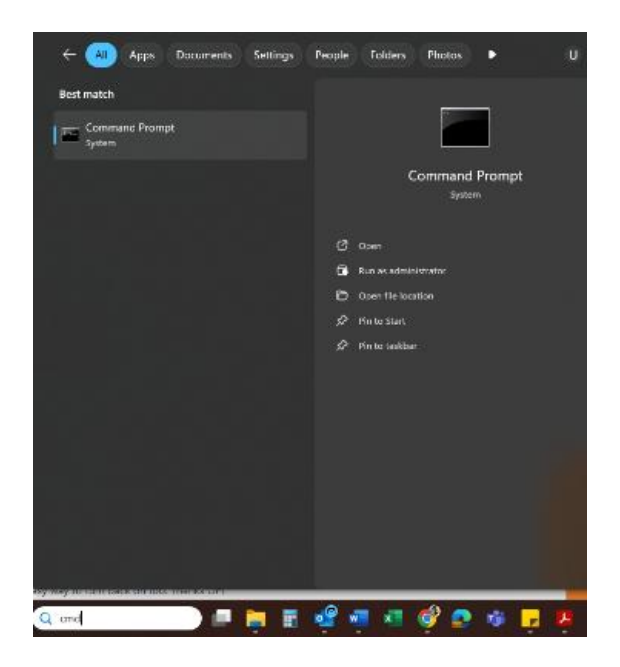

2. On Command Prompt, type in this command: net stop chromoting. Press Enter.

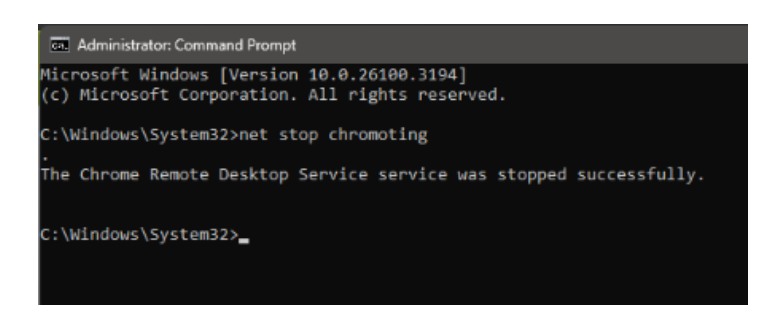

- 3. You will be able to launch the LockDown Browser from the exam page.
- 4. To enable the Chrome Remote Desktop back on after you submitted your exam, follow the above steps to access Command Prompt and type in: net start chromoting. Press Enter.

Chrome Remote Desktop will run again in the background.

# LOCKDOWN BROWSER INSTALLATION – for Mac Devices

## Steps for MacOS

1. Access the exam URL: https://asoexams.edu.au

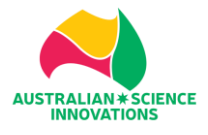

- 2. You will need to create an account to access the exams. Last year login details are no longer available. Follow the on screen directions. <u>The information for school code and school name should have been provided by your teachers when you receive this guide.</u>
- 3. Once you logged in, click on the "LockDown Browser Practice Exam" course.
- 4. Type in the Self-Enrolment Key: PracExam25

| Self enrolment ( | Student) |
|------------------|----------|
| Enrolment key    |          |
|                  | Enrol me |

5. Once you are in the course, at the bottom of the page, you will be asked to download the LockDown Browser installer:

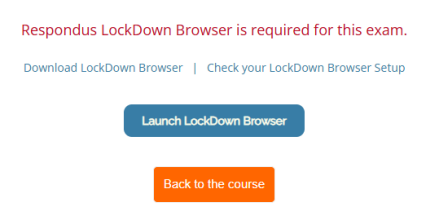

6. Clicked on the "Download LockDown Browser" button. A new tab will open to download the installer:

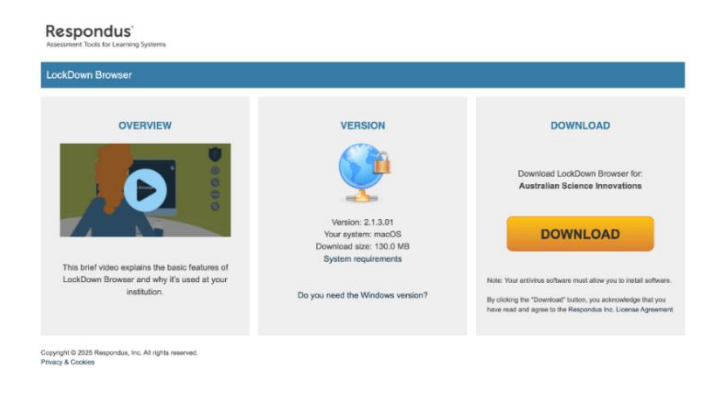

7. Once downloaded, the installer is usually located in the Download folder. Locate the installer file:

😻 Install Respondus LockDown Browser (x64c) 515155406.pkg

- 8. When installing, the software will ask you to input your laptop password as LockDown Browser installation requires local administrators rights.
- 9. If this window below appears, click Allow:

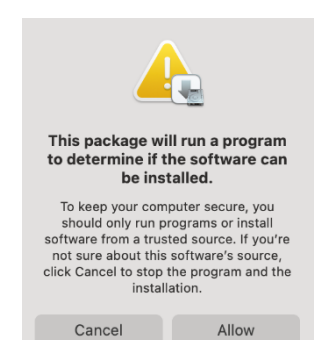

10. The installation process will start.

#### Starting Exam with LockDown Browser (MacOS)

1. Once the LockDown Browser installation is complete, you can go back to the Practice Exam page where you see this image below. Click on the Lauch LockDown Browser button to start the practice exam.

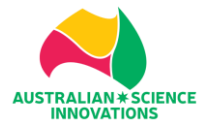

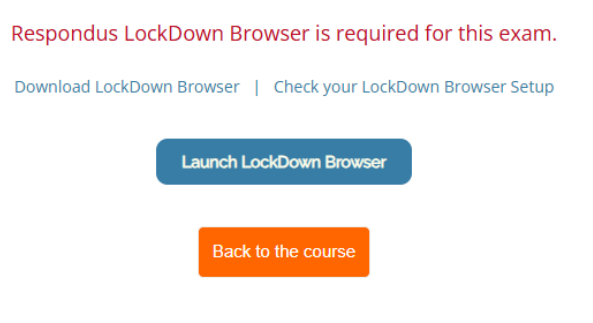

2. The browser will ask if you want to open the exam in LockDown Browser:

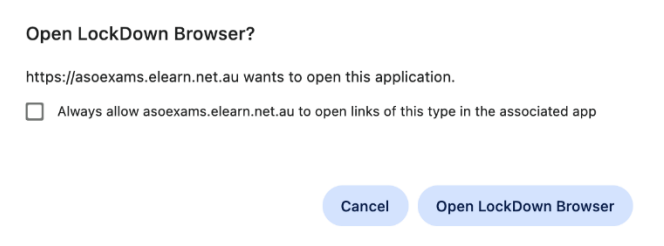

3. Once you click on the Open LockDown Browser, this window will appear:

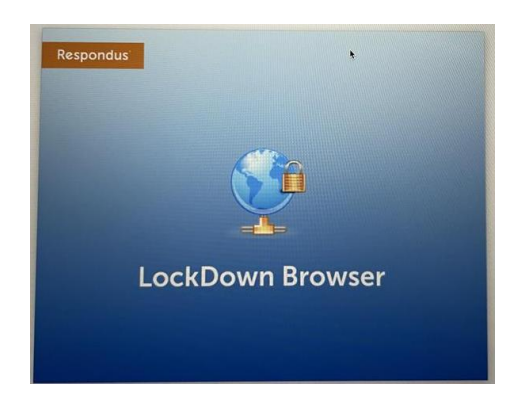

4. LockDown Browser will ask you to close any application that is listed in their blocklisted applications, including programs that are running in the background:

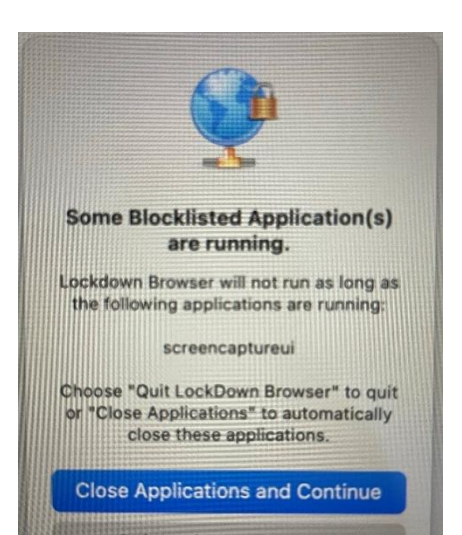

5. Once all blocklisted applications are closed, you will be able to access the Practice exam by clicking start attempt:

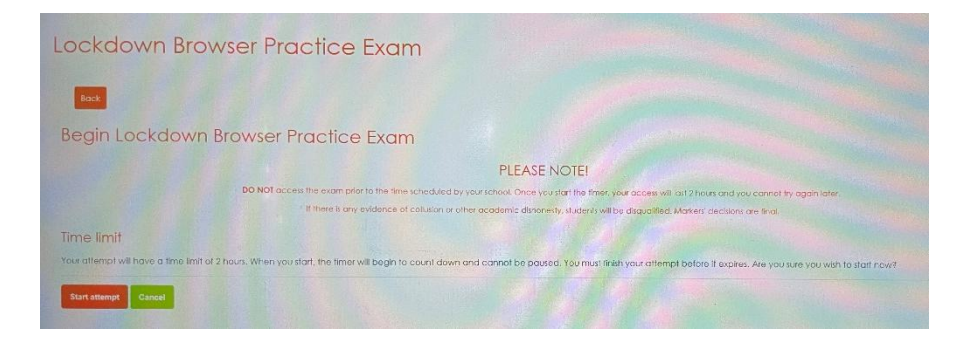

**NOTE:** You can only exit the LockDown Browser environment **once you submit all your answers**. If you are trying to exit the LockDown Browser before doing so, a window will pop-up and informed you that you must submit your answers first.

#### After Exam Completed (Exiting LockDown Browser) in MacOS

**IMPORTANT:** Please follow the instructions below to exit the LockDown Browser properly. Logging out of the exam website IS NOT the correct way as you still will be stuck in the LockDown Browser mode and will not be able to use your devices properly. If this happens, contact <u>asi@asi.edu.au</u> or call 02 6125 6228 for assistance.

1. Once you have submitted all your answers, you will be redirected back to the exam page:

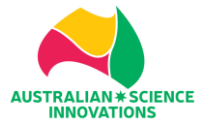

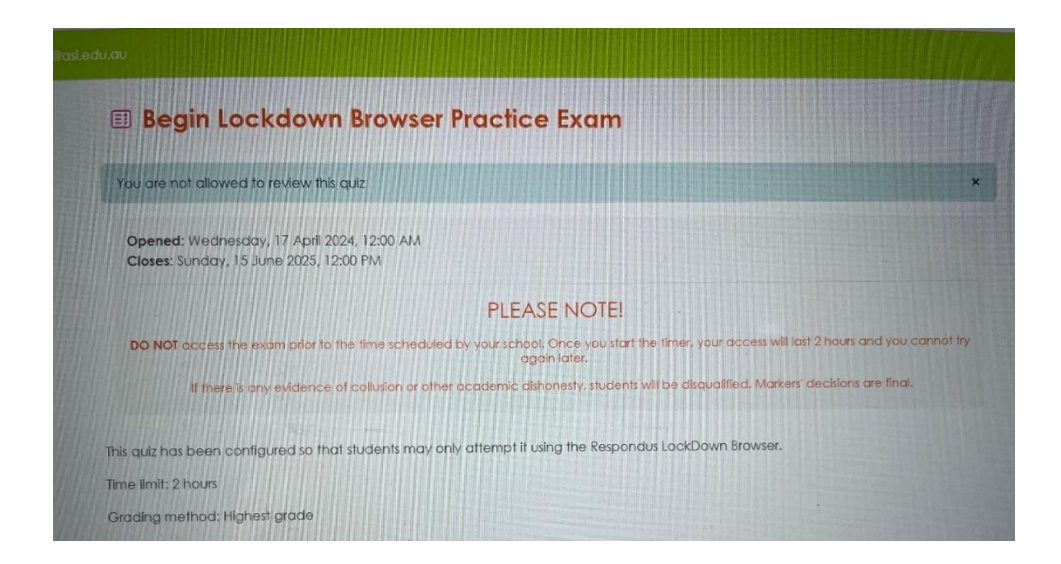

2. Scrolling down to the bottom page, you will see this:

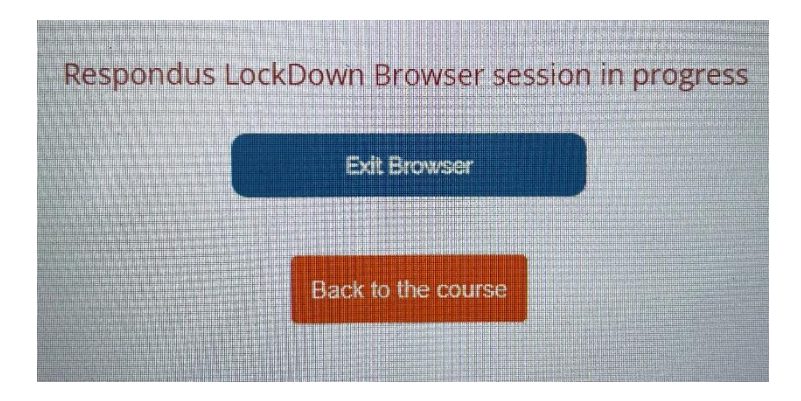

3. Click on "Exit Browser" button. LockDown Browser will automatically close and back to normal browser.

# LOCKDOWN BROWSER INSTALLATION – for Chromebook Devices

#### **Steps for Chromebook**

- 1. Access the exam URL: https://asoexams.edu.au
- 2. You will need to create an account to access the exams. Last year login details are no longer available. Follow the on-screen directions. <u>The information for school code and school name should have been provided by your teachers when you receive this guide.</u>
- 3. Once you logged in, click on the "LockDown Browser Practice Exam" course.
- 4. Type in the Self-Enrolment Key: PracExam25

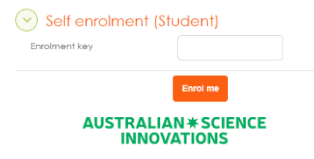

5. Once you are in the course, at the bottom of the page, you will be asked to download the LockDown Browser installer to attempt the exam. If the download information does not show up on your device, please download the LockDown Browser for Chromebook here.

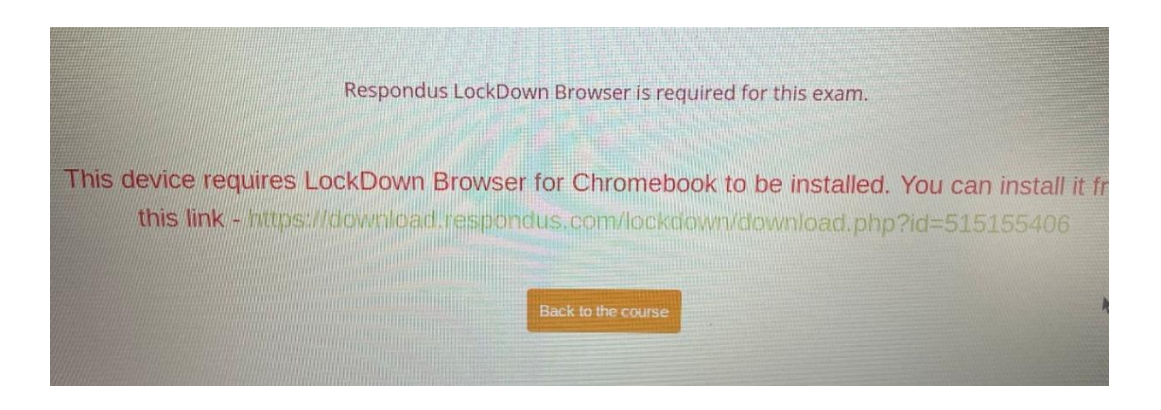

6. Once you clicked on the "Download LockDown Browser" link, a new tab will open to add the LockDown Browser extension to Chrome:

| chror    | ne web store |               |                     |                 | ٩ | Search extensions and themes |               |
|----------|--------------|---------------|---------------------|-----------------|---|------------------------------|---------------|
| Discover | Extensions   | Themes        |                     |                 |   |                              |               |
|          |              | 💼 L           | .ockDown            | Browser         |   |                              | Add to Chrome |
|          |              | 1.2 ★ (946 ra | atings) < Share     |                 |   |                              |               |
|          |              | Extension     | Workflow & Planning | 4,000,000 users |   |                              |               |
|          |              |               |                     |                 |   |                              |               |

7. The installation process will start.

#### Starting Exam with LockDown Browser (Chromebook)

1. Once the LockDown Browser installation is complete, you can go back to the exam page where they see this image below. Click on the Lauch LockDown Browser button to start the exam.

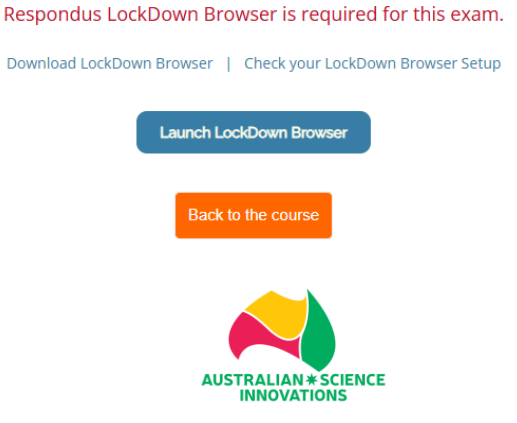

- 2. LockDown Browser will ask you to close any application that is listed in their blocklisted application(s), including programs that are running in the background.
- 3. Once all blocklisted application(s) closed, you will be able to access the exam by clicking start attempt:

| Lockdown Browser Practice Exam                                                                                                    |
|----------------------------------------------------------------------------------------------------|
| box                                                                                                    |
| Begin Lockdown Browser Practice Exam                                                                                                    |
| PLEASE NOTE!                                                                                                    |
| DO NOT access the error prior to the time scheduled by your school. Once you start the timer, your access will ont 2 hours and you cannot try again later.                                                |
| If there is any evidence of collusion or other academic discoverity, student will be deputited. Marker decisions are tind.                                                                                |
| Time limit                                                                                                    |
| Your attend will have a time limit of 2 hours. When you start, the timer will begin to count down and cannot be paused, You must limit your attempt before it explais, Are you size you web to start new? |
| Sur range Tana                                                                                                    |

**NOTE:** You can only exit the LockDown Browser environment **once you submit all your answers**. If you are trying to exit the LockDown Browser before doing so, a window will pop-up and informed you that you must submit your answers first.

#### After Exam Completed (Exiting LockDown Browser) (Chromebook)

**IMPORTANT:** Please follow the instructions below to exit the LockDown Browser properly. Logging out of the exam website IS NOT the correct way as you still will be stuck in the LockDown Browser mode and will not be able to use your devices properly. If this happens, contact <u>asi@asi.edu.au</u> or call 02 6125 6228 for assistance.

1. Once you have submitted all your answers, you will be redirected back to the exam page:

| Begin Lockdown Browse                                                                | er Practice Exam                                                                                             |
|--------------------------------------------------------------------------------------|----------------------------------------------------------------------------------------------------|
| You are not allowed to review this quiz                                              |                                                                                                    |
| Opened: Wednesday, 17 April 2024, 12:00 AM<br>Closes: Sunday, 15 June 2025, 12:00 PM |                                                                                                    |
|                                                                                      | PLEASE NOTE!                                                                                                 |
| DO NOT access the exam prior to the time sched                                       | tuled by your school. Once you start the timer, your access will last 2 hours and you cannot<br>again later. |
| If there is any evidence of collusion or a                                           | other academic dishonesty, students will be disqualified. Markers' decisions are final.                      |

2. Scrolling down to the bottom page, you will see this:

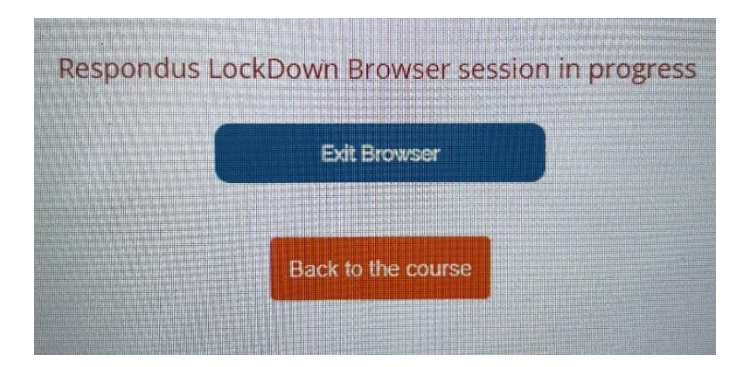

3. Click on "Exit Browser" button. LockDown Browser will automatically close and back to normal browser.

# Known Bug When Using LockDown Browser in Chromebook Devices

When navigating between questions in Chromebook, clicking on the question number in the 'Quiz Navigation' box' will lead into opening the question on a new tab. Going back and forth between the old tab and the new opened tab will result in losing your submitted answers.

Quiz navigation

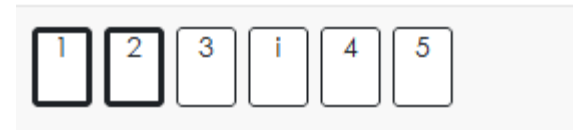

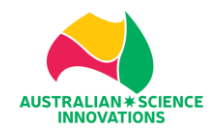

#### To avoid losing any submitted answers, either:

- 1. Use the 'Next' and 'Previous' button at the bottom of the page instead of using the question navigation, or
- 2. Continue doing the exam on the new opened tab and close the old tab.

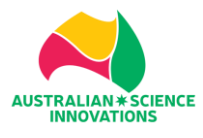